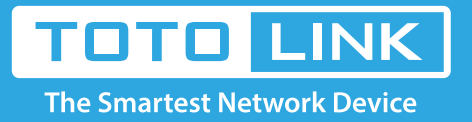

# How to configure for sending system records automatically?

# It is suitable for: N150RA, N300R Plus, N300RA, N300RB, N300RG, N301RA, N302R Plus, N303RB, N303RBU, N303RT Plus, N500RD, N500RDG, N505RDU, N600RD, A1004, A2004NS, A5004NS, A6004NS

### **Application:**

All series routers of TOTOLINK provide E-Mail report function, which can deliver the router's system status to specific mailbox.

#### STEP-1: Connect your computer to the router

- 1-1. Connect your computer to the router by cable or wireless, then login the router by entering http://192.168.1.1 into the address bar of your browser.
  - → C 🕓 192.168.1.1

Note: The default IP address of TOTOLINK router is 192.168.1.1, the default Subnet Mask is 255.255.255.0. If you can't log in,

Please restore factory settings.

1-2. Please click Setup Tool icon

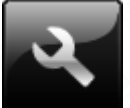

to enter the router's setting interface.

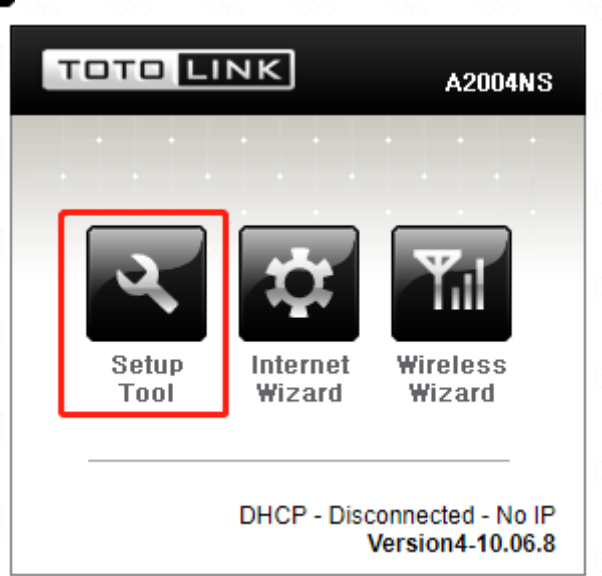

1-3. Please login to the Web Setup interface (the default user name and password is admin).

| Authentication Required                              | × |  |
|------------------------------------------------------|---|--|
| http://192.168.1.1 requires a username and password. |   |  |
| Your connection to this site is not private.         |   |  |

| User Name: | admin |        |        |
|------------|-------|--------|--------|
| Password:  | ****  |        |        |
|            |       |        |        |
|            |       |        |        |
|            |       | Log In | Cancel |
|            |       |        |        |

## STEP-2:

Click System->Admin Setup on the navigation bar on the left to enter the admin setup interface.

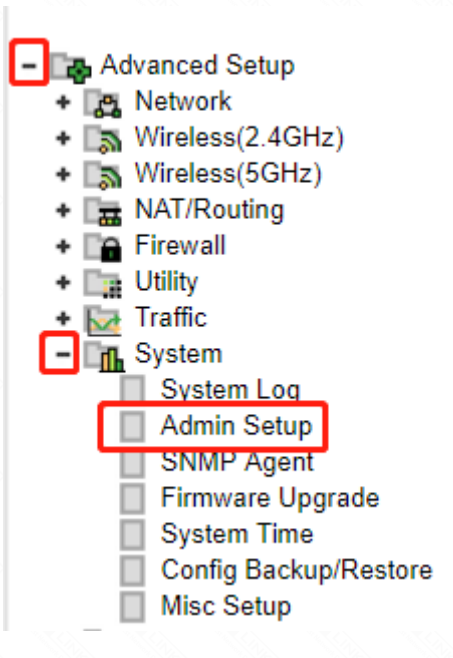

#### STEP-3:

Enter the E-mail of receiver and sender, otherwise, you can use authentication for security. Next to click Apply button for saving settings.

- -- E-Mail: reciever's E-Mail.
- -- Mail Server(SMTP): the server' s mail
- -- E-mail for sender: sender's E-Mail

| Admin E-mail Setup |              |       |
|--------------------|--------------|-------|
| Admin E-mail       |              |       |
| Mail Server(SMTP)  |              |       |
| E-mail of sender   |              |       |
| Use Authentication | Use  Not Use |       |
| SMTP Account       |              |       |
| SMTP Password      |              |       |
|                    |              | Apply |